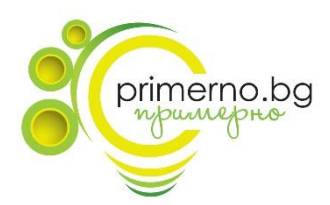

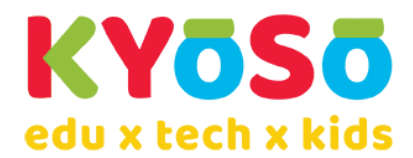

## Инструкции за провеждане на ПРОБНИ ИЗПИТИ ПО БЕЛ по формата на НВО за 6 и 7 клас, организирани от "Примерно" в платформата Kyoso HUB

## Предварително необходими реквизити за участие:

- 1. Регистрация и платена поръчка за участие в сайта <u>https://easymath.bg/</u>
- 2. Регистрация в платформата Kyoso HUB <u>https://platform.kyoso.tech/hub</u> със **същия имейл** адрес от поръчката в ИЗИМАТ.БГ
- 3. Потвърден имейл и успешно влизане в платформата

Ще виждате пробния изпит в началния екран/секция "Събития" най-късно до края на деня преди провеждането със статус "Предстои провеждане".

| KYOSO<br>HUD | <   | Начален екран                                                                                                    | 🔊 Профил      |
|--------------|-----|----------------------------------------------------------------------------------------------------|---------------|
| ⊞            |     |                                                                                                    |               |
| Ö            | E   | Начален екран                                                                                                    |               |
| <u>.</u>     |     |                                                                                                    |               |
| HOBO         | За  | оре дошли в платоромата курово послатук можете да откриете пал-скорошните своития, и<br>нятия, в които ще участвате, както и най-скорошните Резултати от предходни участия. За да<br>дите повече можете да натиснете на един от торите бутона, за да отидете в съответната                                                                                                    |               |
| E            | cei | кция. Колендар събития                                                                                                    | Новини        |
|              |     |                                                                                                    |               |
| * <b>*</b> * |     | Секция Събития<br>Предстои провеждане<br>ПРОБЕН ИЗПИТ по БЕЛ за 6 и 7 клас по<br>формата на HBO - 7. клас<br>Български език и литература - 2023 г Пробен<br>клит<br>Участник No: 1104-hlfo2d<br>125.112023, 08:00 - 25.112023, 18:00<br>126.112023, 09:00 - 26.112023, 18:00<br>126.112023, 09:00 - 26.112023, 18:00<br>126.112023, 18:00<br>126.11203, 18:00<br>126.11203, 18:00 | ция Резултати |

Ако желаете да попълните данни за участие на детето и да подпишете декларация за лични данни (за изписване имената на детето в класирането), натиснете правоъгълника "Не е подписана декларацията" или моливчето.

Ако не подпишете декларация, детето ще фигурира в класирането с Участник No.

В посочените интервали на провеждане ще виждате пробния изпит със статус "В момента се провежда"

| KYOSO          | < | Начален екран                                                                                                    |
|----------------|---|----------------------------------------------------------------------------------------------------|
| ⊞              | ļ | обре дошли в платформата Kyoso HUB! Тук можете да откриете най-скорошните<br>Събития, и Занятия, в които ще участвате, както и най-скорошните Резултати от |
| 0              | e | предходни участия. За да видите повече, можете да натиснете на един от трите<br>бутона, за да отидете в съответната секция.<br>Календар събития Новини     |
| 2              |   |                                                                                                    |
|                | ſ |                                                                                                    |
|                |   | Секция Събития                                                                                                    |
| ¢ <sub>¢</sub> |   | В момента се провежда                                                                                                    |
| ?              |   | ПРОБЕН ИЗПИТ по БЕЛ за 6 и 7 клас<br>по формата на НВО - 7. клас                                                                                           |
|                |   | Български език и литература - 2023 г<br>Пробен изпит<br>Участник No.: <b>1104-0gAVpF</b>                                                                   |
|                |   | <b>蘭</b> 06.11.2023 , 08:00 - 25.11.2023 , 18:00<br><b>菌</b> 26.11.2023 , 09:00 - 26.11.2023 , 18:00                                                       |
|                |   | Започни                                                                                                    |
|                |   | Не е подписана декларацията                                                                                                    |

Тук също можете да подпишете декларацията и да редактирате данните на детето.

Започването става, натискайки бутона "Започни!".

Натискайки бутона, се отваря страницата с регламент и инструкции.

## Таймерът все още не е започнал да отброява и имате време на спокойствие да прочетете всичко.

Над и под инструкциите и регламента има бутон "Започни участието!"

Започни участието!

Натискайки този бутон се отварят задачите и стартира таймерът.

Отговаряте на въпросите от Първи модул и в зависимост от избрания от Вас изглед, приключването на модула става по един от следните начини:

- 1. Ако не сте променяли изгледа и виждате задачите поотделно, стрелката надясно след последната задача води до междинната страница за край на един модул и началото на следващ
- 2. Ако сте променили изгледа на списък с всички задачи, вдясно под таймера се появява бутон "Предай", който води до междинната страница за край на един модул и началото на следващ

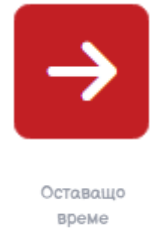

(от модула)

00:55:39 Предай!

Междинната страница за край на един модул и началото на друг изглежда по следния начин:

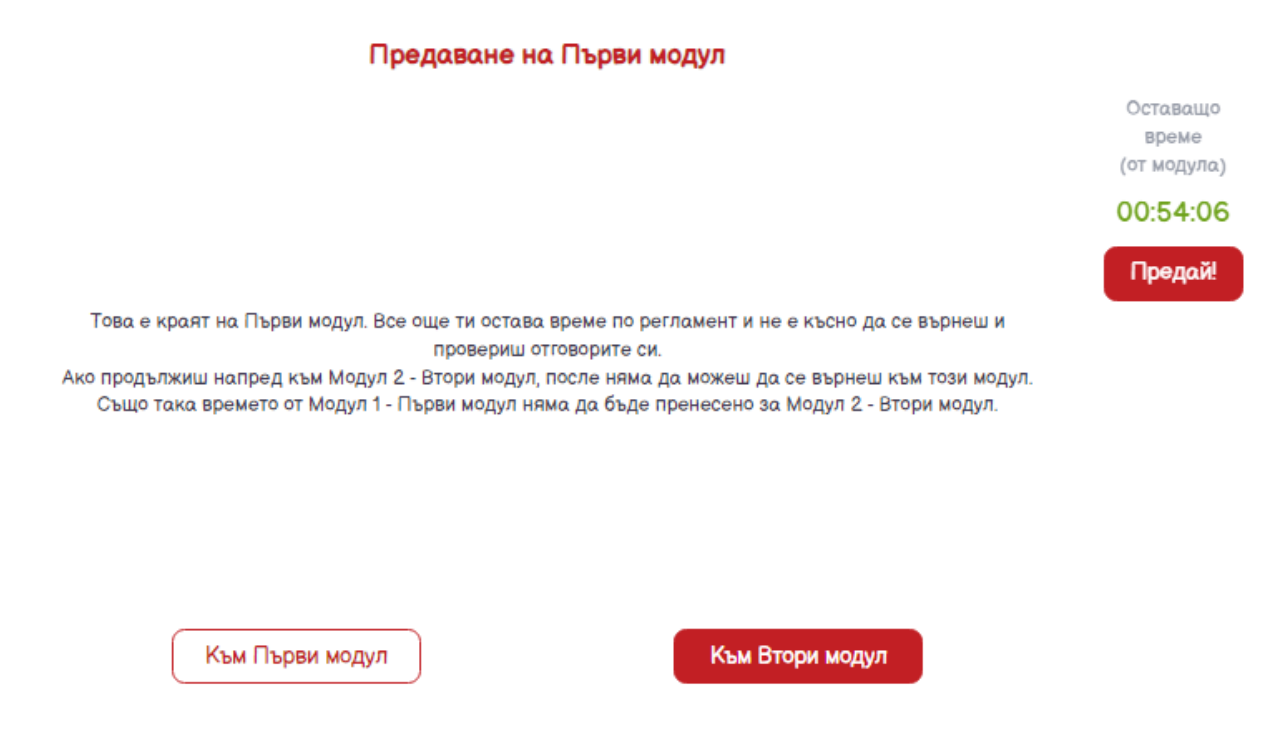

Тук е последната възможност за връщане назад към предния модул за проверка / редакция. Продължаването към следващ модул не позволява връщане назад. Също така, оставащото време от предходния модул не се добавя към времето за следващия модул.

Във Втори модул се изисква предаване на преразказ.

Изпращането на преразказа може да стане по следните 3 начина:

1. Написване на преразказа на компютър в текстовия редактор (Можете да Paste-вате текст, написан в Word)

2. Прикачвайки снимка / pdf от устройството, от което пишете в момента - бутон "Прикачване на решение"

3. Сканирайки QR кода с телефон / таблет (може да е необходимо допълнително

изтегляне на приложение-четец за някои Android телефони), което отваря страница, от която да прикачите / снимате с мобилно устройство.

Прикачване на решение формати: .jpg; .jpeg;

| ~ |        | Параграф 🗸 | <u>A</u> ~ 16px ~ | R I Ā <del>2</del> |  |
|---|--------|------------|-------------------|--------------------|--|
| = |        |            |                   |                    |  |
| ײ | & № ⊞~ | ΞΞΩ 🗸      | C ↔ <u>I</u> x    |                    |  |
|   |        |            |                   |                    |  |
|   |        |            |                   |                    |  |
|   |        |            |                   |                    |  |
|   |        |            |                   |                    |  |
|   |        |            |                   |                    |  |
|   |        |            |                   |                    |  |
|   |        |            |                   |                    |  |
|   |        |            |                   |                    |  |
|   |        |            |                   |                    |  |
|   |        |            |                   |                    |  |
|   |        |            |                   |                    |  |

Ако натиснете бутона "Предай", преди да е изтекло времето,

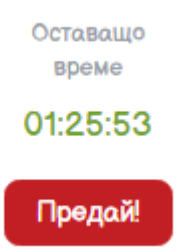

ще Ви се покаже предупредителна страница и ще имате възможност да се върнете и продължите:

| KYOSO<br>HUB   | ПРОБЕН ИЗПИТ по БЕЛ за 6 и 7 клас по формата на НВО - КуО-1-333-1104                                                                              | 🔊 Профил      |
|----------------|----------------------------------------------------------------------------------------------------|---------------|
| ⊞              |                                                                                                    |               |
| Ö              |                                                                                                    |               |
| <u>.</u>       | Първи модул                                                                                                    |               |
| -ceol          | 1 2                                                                                                    | Оставащо      |
| E              | 1= Предаване                                                                                                    | (οτ μομγπα)   |
|                | Промяна на изгледа                                                                                                    | 02:18:40      |
| ¢ <sub>0</sub> | Все още ти остава време по регламент и не е късно да се върнеш и провериш отговорите си.<br>Ако предадещ, после няма да можеш да се върнеш назад. | Предай!       |
| ?              | Към Втори модул Предаване                                                                                                    | $\rightarrow$ |

Ако по време на решаване времето за даден модул изтече, ще видите страница, подобна на показаната, позволяваща единствено да се продължи напред към следващ модул. Ако времето за последния модул изтече, единственото, което можете да направите е да предадете.

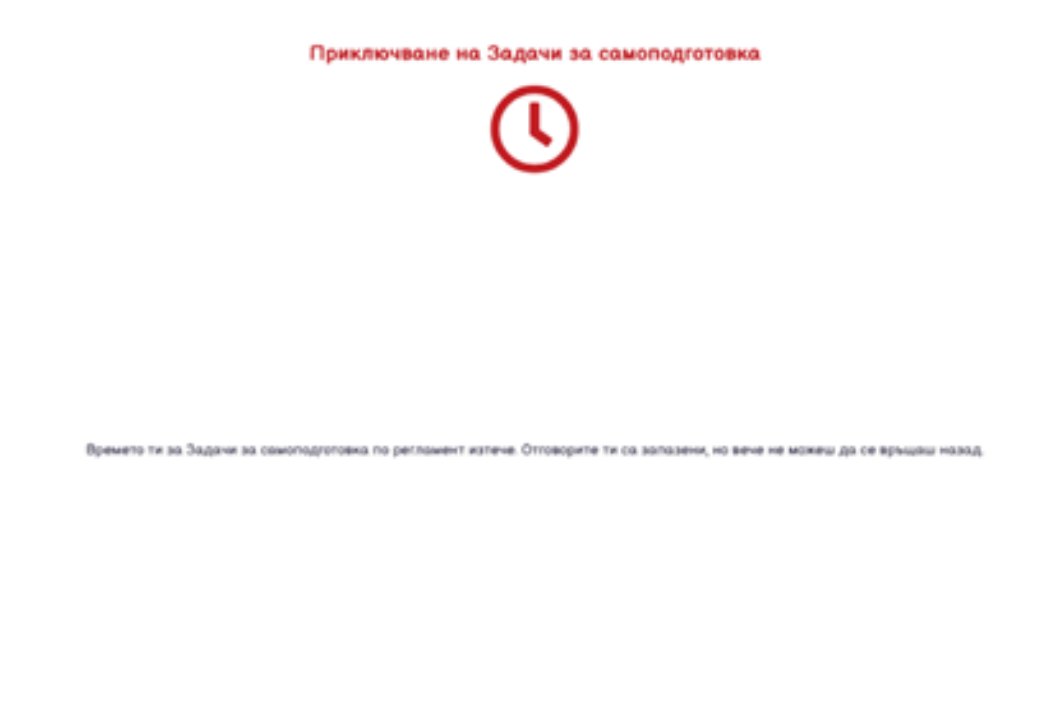

След успешно предаване трябва да видите следния екран, потвърждаващ, че всичко е наред.

Предаване

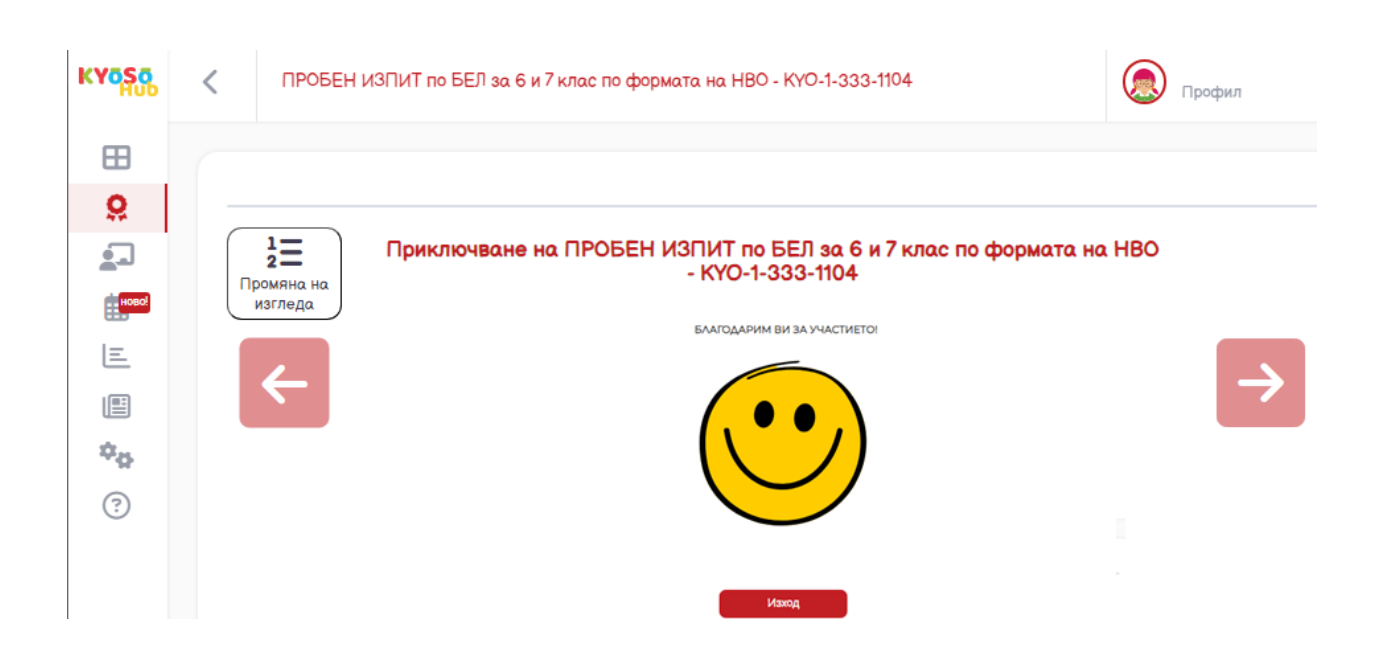

За да сте напълно сигурни, че всичко, свързано с Вашето участие е наред, пробният изпит трябва да се е преместило от секция "Събития" в секция "Резултати", със статус "Очаква се обявяване"

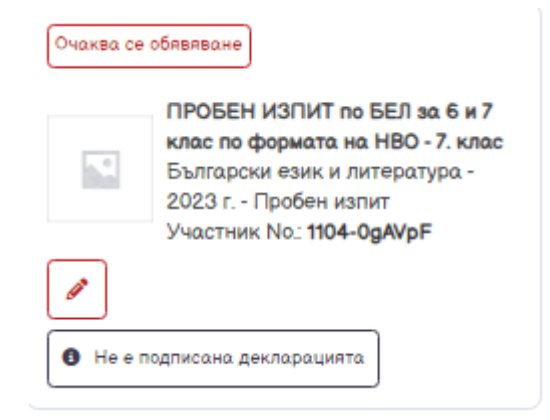

Когато резултатите са готови, пробният изпит ще е отново в секция "Резултати", със статус "Готово за преглед" и ще можете да виждате класирането, както и индивидуалното представяне на детето с възможност за изтегляне като файл.

|         | ПРОБЕН ИЗПИТ по БЕЛ за 6 и 7<br>клас по формата на НВО - 7. клас<br>Български език и литература -<br>2023 г Пробен изпит |
|---------|----------------------------------------------------------------------------------------------------|
|         | Участник No.: 1104-0gAVpF                                                                                                |
| Моето п | редставяне 🖉                                                                                                    |

## ПОЖЕЛАВАМЕ УСПЕХ НА ВСИЧКИ УЧАСТНИЦИ!